# メール・ホームページサービス リニューアルに伴う サービス移行手順説明書

✔ 重要事項 ■インターネット環境設定通知書について インターネット環境設定通知書左上に記載されているご契約者さまの氏名をご確認ください。インターネット環境設定 通知書は、ご契約者様固有の内容になっています。 また、インターネット環境設定通知書は、OCTのサービスを利用するために必要な情報が記載されていますので、大 切に保管してください。 ■連絡用メールアドレスについて 連絡用メールアドレスは、ご加入時に提供されるメールアドレスです。連絡用メールアドレスには、重要なお知らせが メールで届きますので、必ずメールソフトに設定し、連絡用メールアドレス宛のメールを受信できるようにしてください。

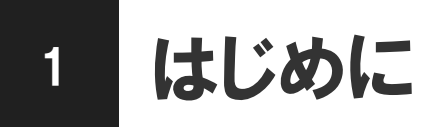

## サービスご利用の手順について

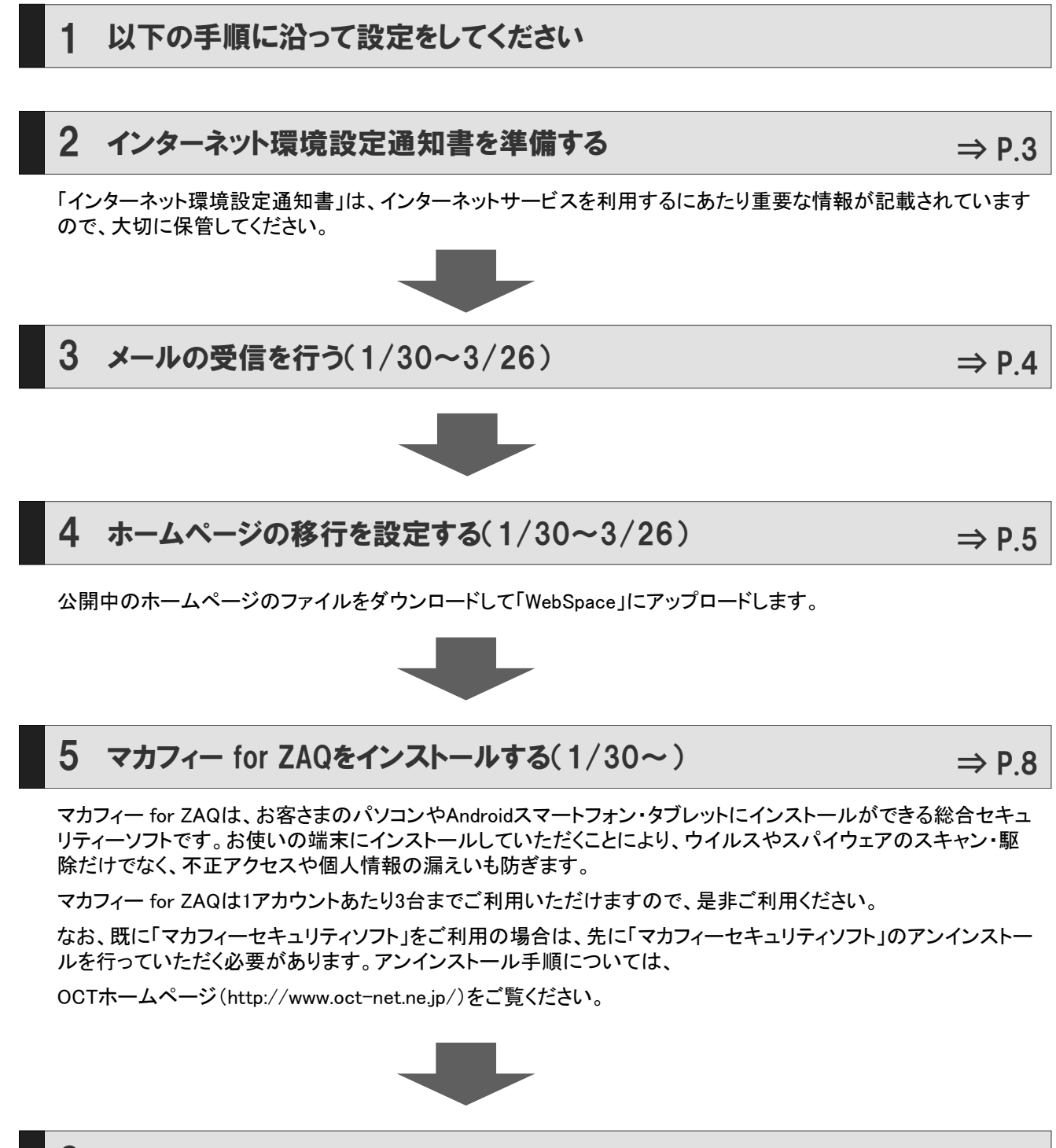

### 6 オプションサービスを利用する(1/30~)

ZAQではさまざまなオプションサービスをご用意しています。メールアドレスにオリジナリティを付加する「えらベーるアドレス」など、お好みのオプションサービスを利用してみましょう。

 $\Rightarrow$  P.11

インターネット環境設定通知書 2

## インターネット環境設定通知書について

「インターネット環境設定通知書」には、各種サービスのご利用・お申し込み・変更に 必要な情報が記載されています。

| <sup>〒167-0043</sup><br>東京都松地区上数1-2-1<br>月日の一日の<br>大部本部でした。<br>本部の日本部では<br>大部本部でした。<br>本部の日本部では<br>大部本である。<br>本部の日本部では<br>大部本である。<br>本部の日本部では<br>大部本である。<br>本部の日本部では<br>大部本である。<br>本部の日本部では<br>大部本である。<br>本部の日本部では<br>大部本である。<br>本部の日本部では<br>本部の日本部では<br>本部の日本部では<br>本部の日本部では<br>本部の日本部では<br>本部の日本部では<br>本部の日本部では<br>本部の日本部では<br>本部の日本部では<br>本部の日本部では<br>本部の日本部では<br>本部の日本部では<br>本部の日本部では<br>本部の日本部では<br>本部の日本語の日本語の日本<br>本部の日本語の日本<br>本部の日本語の日本<br>本語の日本語の日本<br>本語の日本<br>本語の<br>本<br>本<br>本<br>本<br>本<br>本<br>本<br>本<br>本<br>本<br>本<br>本<br>本<br>本<br>本<br>本<br>本 | テ<br>テ<br>テ<br>テ<br>テ<br>テ<br>テ<br>テ<br>テ<br>テ<br>テ<br>テ<br>テ                                                                                                    | 要<br>12-06<br>株式会社<br>12-06<br>株式会社<br>12-06<br>株式会社<br>12-06<br>「OCT」から提供されるアカウント |
|----------------------------------------------------------------------------------------------------|----------------------------------------------------------------------------------------------------|------------------------------------------------------------------------------------|
| この度は、大分ケーブルテレコムのイ<br>この情報は、サービスをご利用いただ<br>■連絡用アカウント情報                                                                                                    | ンターネットサービスをご利用いたけを醸にありがとうございます。<br>〈上で重要となりますので、大切に保管して下さい。                                                                                                    | パスワード:                                                                             |
| AERTH / カウント                                                                                                    |                                                                                                    | ━━━━━━━━━━━━━━━━━━━━━━━━━━━━━━━━━━━━                                               |
| パスワード                                                                                                    | and and                                                                                                    | ────────────────────────────────────                                               |
| パスワード (読み)                                                                                                    | スム・ウイ・ワイスム アキビー・1                                                                                                    |                                                                                    |
| 連絡用メールアドレス                                                                                                    | and the second second sec |                                                                                    |
| ■サーバ/アドレス情報                                                                                                    |                                                                                                    |                                                                                    |
| 受信メールサーバ                                                                                                    | non oct-net ne in ポート番号 110                                                                                                    |                                                                                    |
| 送信メールサーパ・1                                                                                                    | smtp.oct-net.ne.ip ポート番号 25                                                                                                    |                                                                                    |
| ブロードバンドポータルサイト                                                                                                    | http://zag.ne.ip/                                                                                                    | ────│ │  連絡用メールアドレス:                                                               |
| WebSpaceのアドレス                                                                                                    | http://www.oct-net.ne.jp/アカウント名                                                                                                    |                                                                                    |
| FTPサーバ                                                                                                    | members-ftp.oct-net.ne.ip                                                                                                    | ━━┼┼━┫ 連絡用アカウントのメールアドレス                                                            |
| ■ユーザーアカウント情報                                                                                                    | I contract of the second second second second second second second second second second second second second se                                                                                                    |                                                                                    |
| No メールアドレス                                                                                                    | 2 POPアカウント                                                                                                    | 7                                                                                  |
| 1                                                                                                    |                                                                                                    |                                                                                    |
| 2                                                                                                    |                                                                                                    |                                                                                    |
| 3                                                                                                    |                                                                                                    |                                                                                    |
| 4                                                                                                    |                                                                                                    | フーザーアカウ、小桂椒・                                                                       |
| 5                                                                                                    |                                                                                                    |                                                                                    |
| *1: (送信メールサーバ) :メール送<br>イド3の メールサービスをご<br>*2 (メールアドレス) :メールアドレ<br>アドレス、パスワー<br><u></u><br>名名                                                                                                    | 信には迷信認証及び暗号化の設定が必要です。詳細については、サボ<br>覧 (ださい。<br>スは、お客様取得されたメールアドレスの記載をお願いします。<br>KO大文字小文字の利別は下記凡例をご参照顧います。<br>例 ABCDEFGHJKLMOPCPSTLWKYZ<br>abcdsfgTjkImropgstuwkyz<br>1234567890:/ @                                                                                                    | ユーザーアカウントをお持ちの場合には、予め記載さ<br>れます。新規取得された場合には、メモとしてご記入く<br>ださい                       |

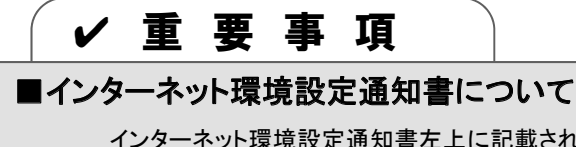

インターネット環境設定通知書左上に記載されているご契約者さまの氏名をご確認ください。インターネット環境設定 通知書は、ご契約者様固有の内容になっています。

また、インターネット環境設定通知書は、OCTのサービスを利用するために必要な情報が記載されていますので、大切に保管してください。

#### ■連絡用メールアドレスについて

連絡用メールアドレスは、ご加入時に提供されるメールアドレスです。連絡用メールアドレスには、重要なお知らせが メールで届きますので、必ずメールソフトに設定し、連絡用メールアドレス宛のメールを受信できるようにしてください。

# メールの受信を行う

・移行作業期間

2017年1月30日(月)から3月26日(日)までに メールの受信をおこなってください

※ 切替に伴うメールソフトの設定について、お客さまにて実施いただく作業はございません。

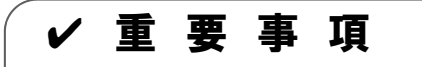

#### ■メールの受信について

2017年1月29日までに現メールサーバーで保管されているメールについては、2017年3月26日までに必ず受信完了願います。尚、以降に受信したメールは、新メールサーバーにて受信することになります。

#### ■メールアドレスについて

現在使用しているメールアドレスは、新メールサーバーに移行した後も変更ありません。引き続き同じメールアドレスを使用できます。

#### ■インターネット環境設定通知書について

インターネット環境設定通知書左上に記載されているご契約者様の氏名を確認してください。インターネット環境設 定通知書は、ご契約者様固有の内容になっています。

また、インターネット環境設定通知書は、各種サービスを利用するために必要な情報が記載されています。大切に 保管してください。

#### ■連絡用メールアドレスについて

連絡用メールアドレスは、OCTから提供されるメールアドレスです。連絡用メールアドレスには、OCTからの重要なお知らせがメールで届きます。必ずメールソフトに設定し、連絡用メールアドレス宛のメールを受信できるようにしてください。

#### ■移行期間中のパスワード変更について

移行期間中のパスワード変更はお控えください。パスワードを変更されると、旧メールサーバーのメールが受信できなくなる可能性があります。

4

## ホームページの移行設定

現在のホームページサービスでホームページを開設されている方が対象です。

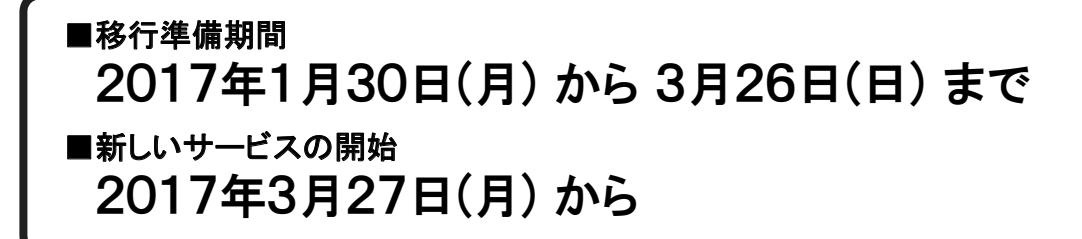

ホームページに関する移行作業は、上記の移行準備期間中に行ってください。 新規ホームページの公開は、新しいサービスの開始以降も引き続きご利用いただけます。 この章では、ホームページデータのアップロード方法について説明します。

## ホームページサービスについて

リニューアル後のホームページサービスでは、ホームページを公開するための領域を「WebSpace」と呼んでいます。「WebSpace」は、ホームページを公開するユーザーアカウントごとに、データをアップロードして使用します。

現在のホームページサービスからデータを移行される場合、現在のホームページデータを一旦ダウンロードしてから、「WebSpace」のFTPサーバーにアップロードしてください。

ロホームページの比較

| サービス         | これまでのホームページサービス                                                                                                    | リニューアル後の<br>ホームページサービス<br>(WebSpace)                                                                                                    |
|--------------|----------------------------------------------------------------------------------------------------|----------------------------------------------------------------------------------------------------|
| ホームページアドレス形式 | http://www.oct-net.ne.jp/ <sup>~</sup> ***/<br>http://www.us.oct-net.jp/ <sup>~</sup> ***/<br>http://www.kdt.ne.jp/ <sup>~</sup> ***/<br>http://www.nk.oct-net.jp/ <sup>~</sup> ***/<br>( <sup>~</sup> ****** <sup>~</sup> は「ユーザーアカウント」名) | http://www.oct-net.ne.jp/***/<br>http://www.us.oct-net.jp/***/<br>http://www.kdt.ne.jp/***/<br>http://www.nk.oct-net.jp/***/<br>(~*****~は「ユーザーアカウント」名) |
| FTPサーバー      | www.oct-net.nejp<br>www.us.oct-net.jp<br>www.kdt.ne.jp<br>www.nk.oct-net.jp                                                                                                    | members-ftp.oct-net.ne.jp<br>members-ftp.us.oct-net.jp<br>members-ftp.kdt.ne.jp<br>members-ftp.nk.oct-net.jp                                           |

### 設定の流れ

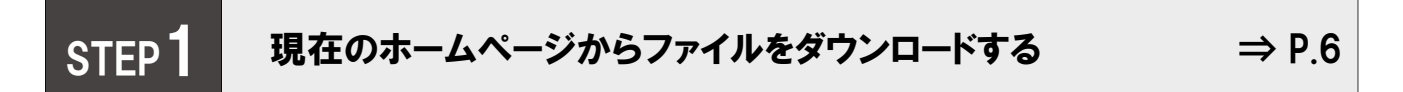

現在のサービスで公開していたホームページからデータを移行する場合、ファイルを一旦パソコンにダウンロード (保存)します。

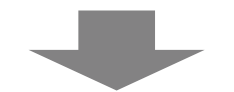

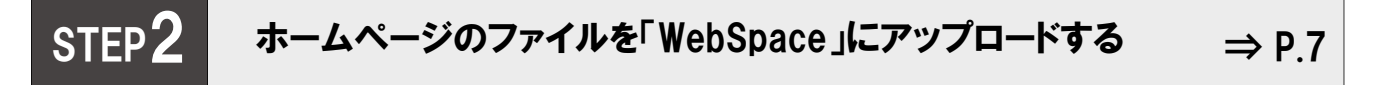

ホームページのファイルを「WebSpace」にアップロード(転送)します。

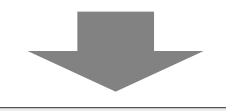

STEP3 アップロードしたホームページを確認する

 $\Rightarrow$  P.7

確認用のアドレスで、ホームページを確認します。

## STEP1 現在のホームページからファイルをダウンロードする

はじめに、これまで利用されているサービスで公開しているホームページのファイルを、パソコンに一旦すべてダウン ロード(保存)します。FTPサーバーの情報については、現在のサービスの操作説明書などを参照してください。

また、ホームページのファイルを保存する方法については、使用しているホームページ制作ソフトの操作説明書などを参照してください。

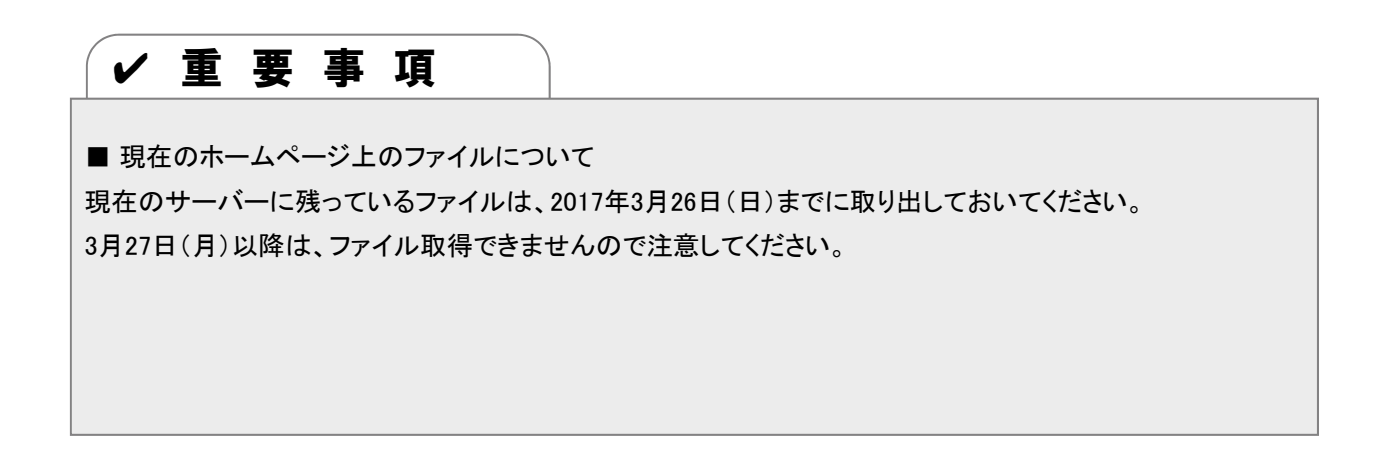

## STEP2 ホームページのファイルを「WebSpace」にアップロードする

ホームページを公開するための領域を「WebSpace」と呼んでいます。 「WebSpace」は、ホームページを公開するアカウントごとに使用します。

ホームページを公開するために、お客さまのユーザーアカウントの「WebSpace」を作成いただきます。 作成した「WebSpace」に、保存しておいたホームページのファイルをアップロード(転送)します。 「WebSpace」にアップロードする際は、以下の情報をFTPクライアントソフトに設定してください。

| 設定項目       | 設定値                                                                                                    |
|------------|----------------------------------------------------------------------------------------------------|
| [FTPサーバー名] | members-ftp.oct-net.ne.jp<br>members-ftp.us.oct-net.jp<br>members-ftp.kdt.ne.jp<br>members-ftp.nk.oct-net.jp |
| [ユーザー名]    | 「インターネット環境設定通知書」に記載されている、「ユーザーアカウント」(@以降を除い<br>たアカウント名)                                                      |
| [パスワード]    | 現在ご利用いただいているFTPのパスワード                                                                                        |

ホームページのファイルをアップロードする方法については、使用しているホームページ制作ソフトの操作説明書 などをご参照ください。

## STEP3 アップロードしたホームページを確認する

ホームページを「WebSpace」にアップロードしたら、ホームページの状態を確認します。

| 項目                                        | 内容                                                                                                    |
|-------------------------------------------|----------------------------------------------------------------------------------------------------|
| 確認用アドレス<br>( <b>2017年3月26日まで</b><br>利用可能) | http://oct.zaq.ne.jp/ユーザーアカウント/<br>http://us.zaq.ne.jp/ユーザーアカウント/<br>http://kdt.zaq.ne.jp/ユーザーアカウント/<br>http://nk.zaq.ne.jp/ユーザーアカウント/ |

## ✔ 重要事項

■新しいサービス開始後のホームページアドレスについて 2017年3月27日(月)以降は、「WebSpace」にアップロードしたホームページファイルは、以下のアドレスで表示されます。

http://www.oct-net.ne.jp/ユーザーアカウント/ http://www.us.oct-net.jp/ユーザーアカウント/ http://www.kdt.ne.jp/ユーザーアカウント/ http://www.nk.oct-net.jp/ユーザーアカウント/

■移行準備期間中のホームページの更新について

3月27日(月)までにホームページの内容を更新する場合は、現在のサーバーと「WebSpace」の両方にアップロードして 確認をしていただけますようお願いいたします。

# 5 総合セキュリティーソフトについて

## マカフィー for ZAQ

マカフィー for ZAQは、インターネットを安心してお楽しみい ただくために、お客さまのパソコン(Windows、Mac)やAndroid スマートフォン・タブレット、個人情報をお守りする総合セキュ リティーソフトです。お使いのパソコンにマカフィー for ZAQを インストールしていただくことにより、ウイルスやスパイウェア のスキャン・駆除だけでなく、不正アクセスや個人情報の漏 えいも防ぎます。

ウイルススキャン機能

お客さまのパソコンのディスク内のファイルに対してウ

ファイルを見つけ次第、自動処理でウイルス駆除を行

お客さまがファイルを開いたりプログラムを実行するた

びに、ウイルススキャンを実行し、マルウェアを検知し

ファイアウォール機能

パソコンの乗っ取りや個人情報を盗む侵入者からの攻

また、パソコンから送受信される通信を監視します。

お客さまご自身で、セキュリティーレベルの調整や、プ

ログラムごとにインターネット接続の許可・禁止を設定

た場合には自動的に処理が行われます。

イルススキャンを実行することで、潜伏感染していた

## 主な機能のご案内

います。

これ1つでしっかりガード /

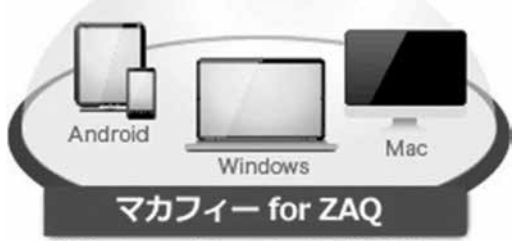

※Windows、Mac、Androidに対応 iOSには対応していません。

#### スパイウェアスキャン機能

ウイルススキャン実行時に同時に行われます。

お客さまのパソコンのディスク内のファイルに対してウ イルススキャンを実行することで、潜伏感染していた ファイルを見つけ次第、自動処理でウイルス駆除と同 時にスパイウェア駆除を行うことができます。

お客さまがファイルを開いたりプログラムを実行するたびに、スパイウェアスキャンを実行し、検知した場合には自動的に処理が行われます。

#### フィッシング対策機能

メール(フィッシングメール)などで実在の銀行やショッ ピングサイトとそっくりな偽のページ(フィッシングサイ ト)に呼び込み、カード番号や暗証番号などを入力させ る手法の詐欺です。

マカフィー for ZAQは、自動的にフィッシングメールや フィッシングサイトを検知し、アクセスしようとしたときに 警告画面を表示します。

## ✓重要事項

撃を阻止する機能です。

するなどもできます。

| <br><br> | マカフィー for ZAQ をご利用いただくに<br>マカフィー for ZAQ をご利用になる前 <br>http://support.zaq.ne.jp/channe | ニは、サポートサイトよりダウンロード、<br>こ、サポートサイトより、動作環境をご<br>s/pos/mcafee_zaq/summary/index. | インストールをしていただく必要があります<br>確認ください。<br>html |
|----------|---------------------------------------------------------------------------------------|------------------------------------------------------------------------------|-----------------------------------------|
|          | Windows                                                                               | Mac OS X                                                                     | Android                                 |
|          | XP[SP3] Vista[SP1 SP2]                                                                | 10.8以降                                                                       | 2.3~7.0                                 |
|          | 7[SP1] 8 8.1 10                                                                       |                                                                              | Amazon Kindle Fire                      |
|          | ※詳しくは、サポートサイトをご確<br>認ください。                                                            |                                                                              | ※詳しくは、サポートサイトをご確<br>認ください。              |
| - 4      | 他のセキュリティー製品(PCプロテ                                                                     | クションサービス、ノートン、ウィ                                                             | イルスバスター、マカフィー for ZAQ以                  |
|          | 外のマカフィーシリーズ、Kaspersk                                                                  | yなど)との併用はできません。こ                                                             | れらの製品を利用されている場合、ア                       |
|          | ンインストールした上でマカフィー                                                                      | for ZAQをインストールしてくだる                                                          | さい。                                     |

### ご利用手順

ZAQ

TOP > 2 < 8:0800 (QLA) > 1

マカフィー for ZAQ 9-ビルER 9-ビルER

>> サービス紹介 マカフィー ○ ZAQ

すべてを

🌨 🐳 🕱

08-7800-080 287-2

.

ご利用いただくにはダウンロードが必要です。 ダウンロードにはアカウントとパスワードが必要です。 お手元にインターネット環境設定通知書をご用意ください。

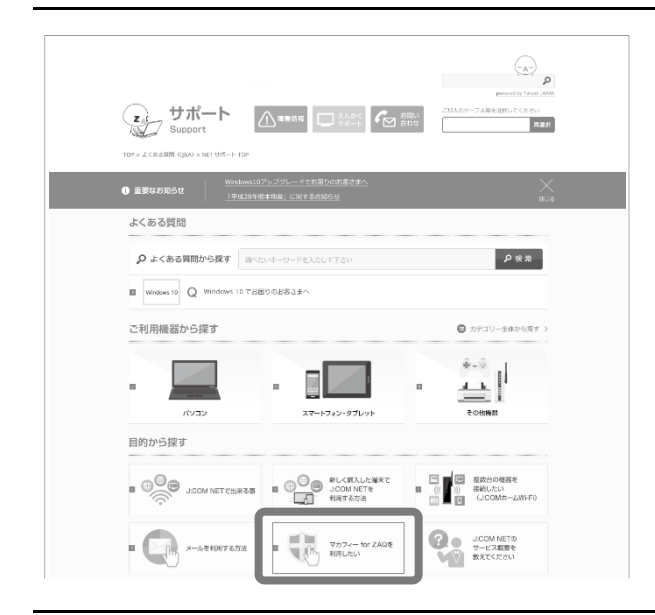

(a) p

MER

今すぐ使おう!

守る!!!

2 2

## **1** サポートサイトを開く

http://cs.zaq.ne.jp/

[マカフィー for ZAQを利用したい]をクリックします。

※初めてアクセスする際には、CATV局選択画面より、 「大分県」を選択し、「大分ケーブルテレコム」を設定ください。

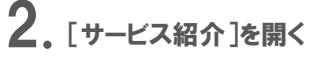

[マカフィー for ZAQ のダウンロードはこちらから]をク リックします。

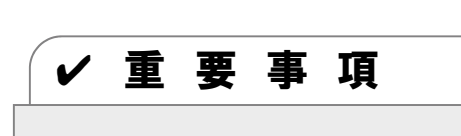

105712

オプションサービス

ご利用上の注意

ZAO

Ridge-

既に「マカフィーセキュリティソフト」をご利用の場合は、先に「マカフィーセキュリティソフト」のアンインストールを行って いただく必要があります。アンインストール手順についてはOCTホームページ(http://www.oct-net.ne.jp/)をご覧 ください。

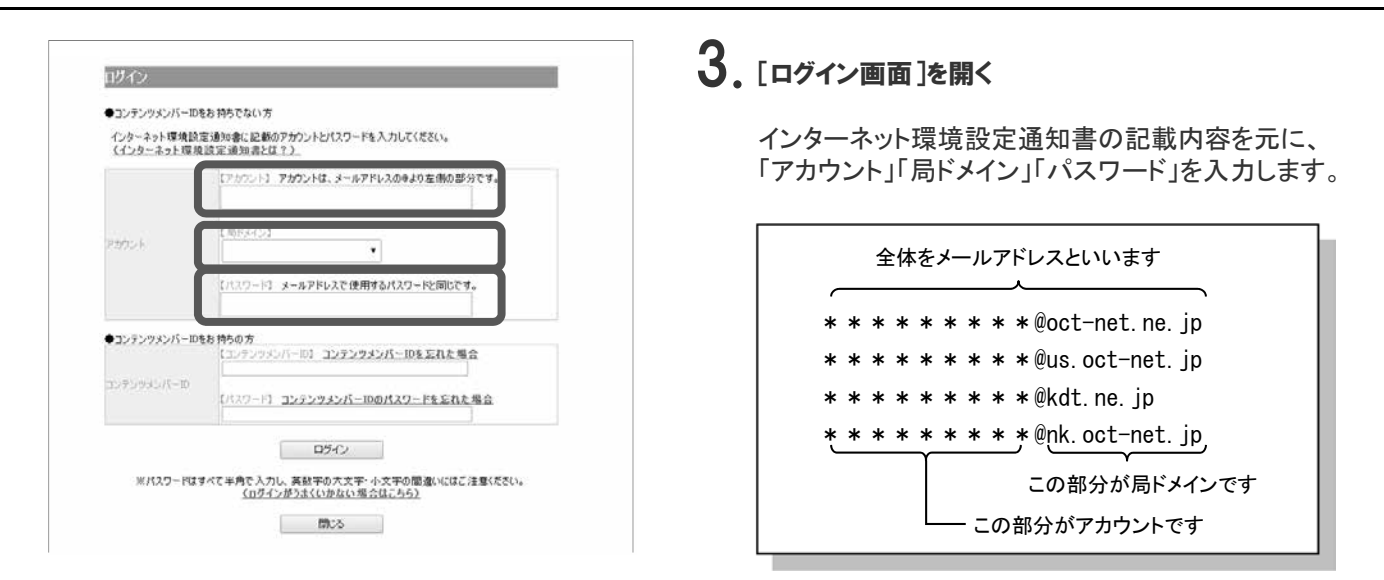

マイ アカウント

マカフィーマルチアクセス JCOM経由

バソコン

デバイスを保護する

パンコン、Mac、タブレット マカフィーマルチ アクセス マカフィーマルチデ バイス セキュリティ 現在アクセスの端末にダウンロードするか、別のデ バイスにリンクを送信してください。

ライセンス:3個中0個を使用

24771

## 4. [マイアカウント]を開く

[パソコン]を選択し、ダウンロードボタンをクリックします。 ※Macの場合は、[Mac]を選択してください。

以後は、画面操作に従って操作をお願いします。

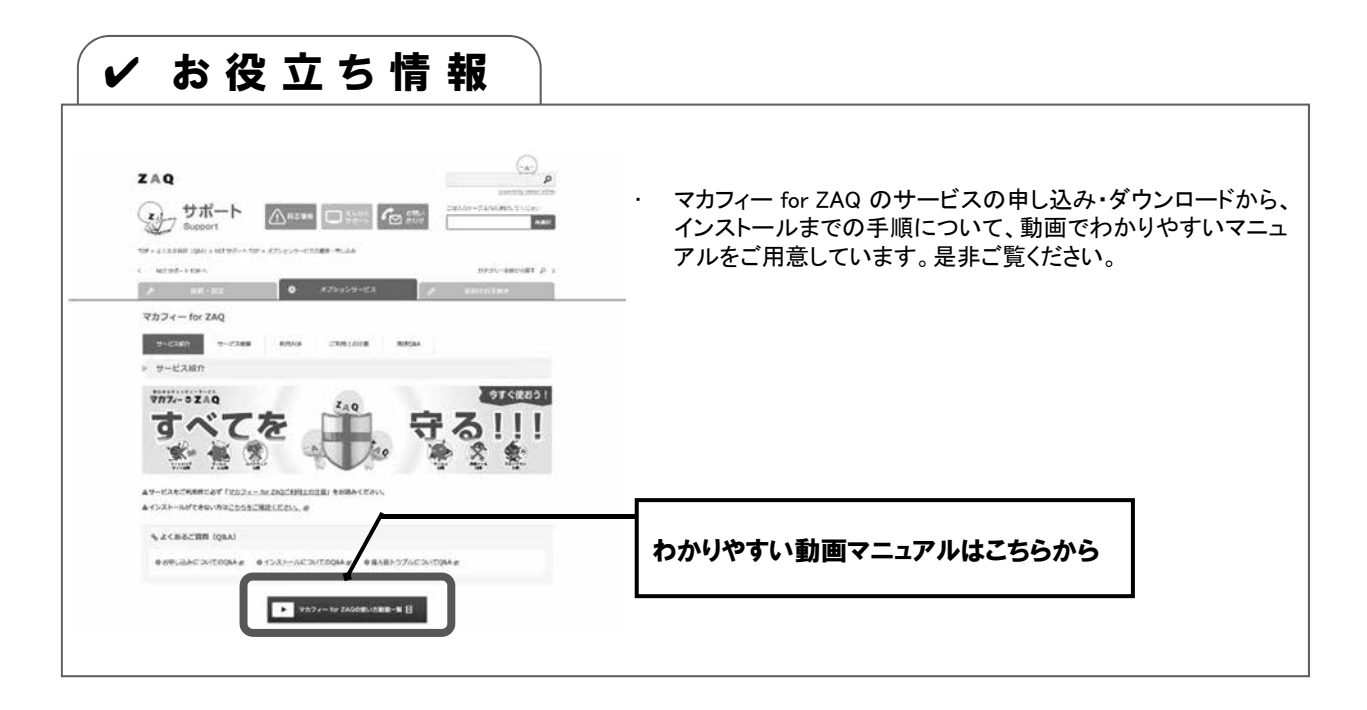

# 6 サービス内容

### 便利なサポートサイト

|                                                                                                    | ZAQ<br>ARR<br>シークス相称を用いてくてたい<br>Support<br>ARR                                                                                            |
|----------------------------------------------------------------------------------------------------|----------------------------------------------------------------------------------------------------|
| weeken     Q Windows to rEGIONEREAN                                                                                                    | 10F > 2 くわる規則 (SAU > NET 956-1-> 10F                                                                                                    |
| ご利用総合から算す ● かつづー480/8F ><br>「「「」」」<br>「「」」」」<br>「「」」」」<br>「「」」」」<br>「」」」」<br>「」」」」<br>「」」」」<br>「」」」」<br>「」」」」<br>「」」」」<br>「」」」」<br>「」」」」<br>「」」」」<br>「」」」」<br>「」」」」<br>「」」」」<br>「」」」」<br>「」」」」<br>「」」」」<br>「」」」」<br>「」」」」<br>「」」」<br>「」」」」<br>「」」」<br>「」」」<br>「」」」<br>「」」」<br>「」」」<br>「」」」<br>「」」」<br>「」」」<br>「」」」<br>「」」」<br>「」」」<br>「」」」<br>「」」」<br>「」」」<br>「」」」<br>「」」」<br>「」」」<br>「」」」<br>「」」」<br>「」」」<br>「」」」<br>「」」」<br>「」」」<br>「」」」<br>「」」」<br>「」」」<br>「」」」<br>「」」」<br>「」」」<br>「」」」<br>「」」」<br>「」」」<br>「」」」<br>「」」」<br>「」」」<br>「」」<br>「」」<br>「」」」<br>「」」<br>「」」」<br>「」」<br>「」」<br>「」」」<br>「」」<br>「」」<br>「」」<br>「」」」<br>「」」」<br>「」」<br>「」」<br>「」」<br>「」」」<br>「」」<br>「」」<br>「」」<br>「」」」<br>「」」<br>「」」<br>「」」」<br>「」」」<br>「」」」<br>「」」」<br>「」」<br>「」」<br>「」」<br>「」」<br>「」」<br>「」」<br>「」」<br>「」」<br>「」」<br>「」」<br>「」」<br>「」」<br>「」」<br>「」」」<br>「」」」<br>「」」<br>「」」<br>「」」<br>「」」」<br>「」」<br>「」」」<br>「」」<br>「」」<br>「」」<br>「」」<br>「」」<br>「」」<br>「」」」<br>「」」」<br>「」」<br>「」」<br>「」」<br>「」」<br>「」」<br>「」」<br>「」」」<br>「」」<br>「」」<br>「」」<br>「」」」<br>「」」<br>「」」<br>「」」<br>「」」<br>「」」<br>「」」<br>「」」<br>「」」<br>「」」<br>「」」<br>「」」<br>「」<br>「 | 日的から見す     日のたとさは                                                                                                    |
| ■         ●         ■         ●         ■         ●         ■         ■         ■         ■         ■         ■         ■         ■         ■         ■         ■         ■         ■         ■         ■         ■         ■         ■         ■         ■         ■         ■         ■         ■         ■         ■         ■         ■         ■         ■         ■         ■         ■         ■         ■         ■         ■         ■         ■         ■         ■         ■         ■         ■         ■         ■         ■         ■         ■         ■         ■         ■         ■         ■         ■         ■         ■         ■         ■         ■         ■         ■         ■         ■         ■         ■         ■         ■         ■         ■         ■         ■         ■         ■         ■         ■         ■         ■         ■         ■         ■         ■         ■         ■         ■         ■         ■         ■         ■         ■         ■         ■         ■         ■         ■         ■         ■         ■         ■         ■         ■                                                                                                    | オプションサービスは、<br>ここから申し込みます                                                                                                    |
|                                                                                                    | カテゴリーから探す カテゴリー金体から探す ρ                                                                                                    |
|                                                                                                    | <ul> <li>         接続・協定              まで、             オブションサービス                取約のお子続き</li></ul>                                           |
| お知らせ ① zwoe-w >                                                                                                    |                                                                                                    |
| 2019/90/2010 - Markailla Y-20FEEDERA<br>2019/90/2010 - Bandonilla Y-20FEEDERA<br>2019/90/2010 - Bandonilla Y-270FEEDERA<br>2019/90/2010 - Bandonilla Y-270FEEDERA                                                                                                    | カテゴリーから描す     カテゴリーから描す     カテゴリーから描す     ホーロス     エアバッパカーズ     エアバッパカーズ     エアバッパカーズ     エアバッパカーズ     エアバッパカーズ     エアバッパカーズ     エアバッパカーズ |
| 1.1.1.2.1.2.1.1.1.1.1.1.1.1.1.1.1.1.1.1                                                                                                    |                                                                                                    |
|                                                                                                    |                                                                                                    |

- ・大分ケーブルテレコムからのお知らせ
- ・サービスの設定方法のご案内(マニュアル)
- ・サービスのお申し込み・設定変更
- ・困ったときのFAQ

この機会にWebMailを始めてみたり、セキュリティー情報の確認をしてみてはいかがでしょう。お役立ち情報が満載のサポートサイトをぜひご活用ください!

きっとお客さまの知りたかった情報が見つかります。

## http://cs.zaq.ne.jp/

※初めてアクセスする際には、CATV局選択画面より、 「大分県」を選択し、「大分ケーブルテレコム」を設定ください。

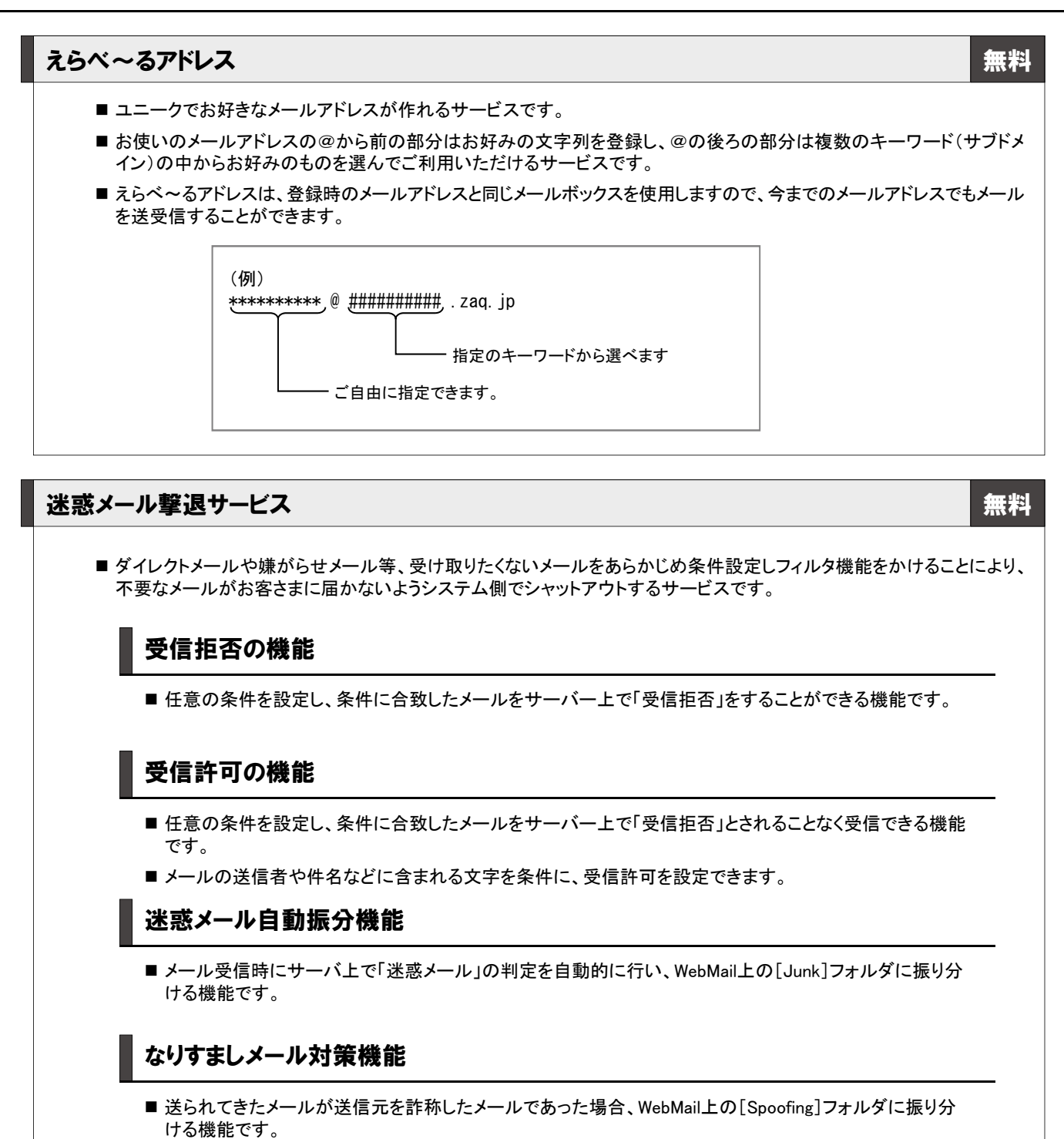

#### メール転送

無料

- メールアドレスに届いたメールを、別のメールアドレス(会社など)に転送させることができるサービスです。
- すべてのメールを転送するのではなく、特定のキーワードを含む場合に該当するメールだけを転送することもできます。

無料

#### WebMail

■ メールソフトを使わなくても、インターネットに接続できる環境があれば、パソコンのWebブラウザーや携帯電話からメール が送受信できるサービスです。

#### メールウイルススキャンサービス

無料

- ■メールウイルススキャンサービスは、アカウント宛の全てのメールに最新のウイルス対策を行います。 (システムはマカフィー社の「マカフィー・エクステンション・サービス」を利用しております)
- ■メールを送受信する際に、メールサーバーでウイルスをスキャン(検査)します。ウイルスを発見した場合は、感染したメール を削除をする機能を提供します。

## 是非、フル活用してください!

サービスに関するご質問等につきましては、下記までお気軽にお問い合わせください。

### ◆お電話によるお問い合わせ

### 097-542-1121

受付時間:平日·土日祝 9:00~18:00

◆メールによるお問い合わせ

oct-admn@oct-net.ne.jp

#### サービス移行手順説明書

発行元 株式会社ジュピターテレコム Copyright (C) Jupiter Telecommunications Co., Ltd.

株式会社ジュピターテレコムは、ZAQサービスを統括運営する会社です。本書は、ご利用のケーブルテレビ局に代わり、株 式会社ジュピターテレコムが発行させていただいております。

本書の内容は、改善のため事前予告なしに変更することがあります。

本書に記載されたデータの使用に起因する、第三者の特許権およびその他の権利の侵害については、当社はその責を負いません。

無断複製および転載を禁じます。